## 스포츠 지원포털 사용자 매뉴얼

Version : 1.0 Last Modified : 2020.01.15

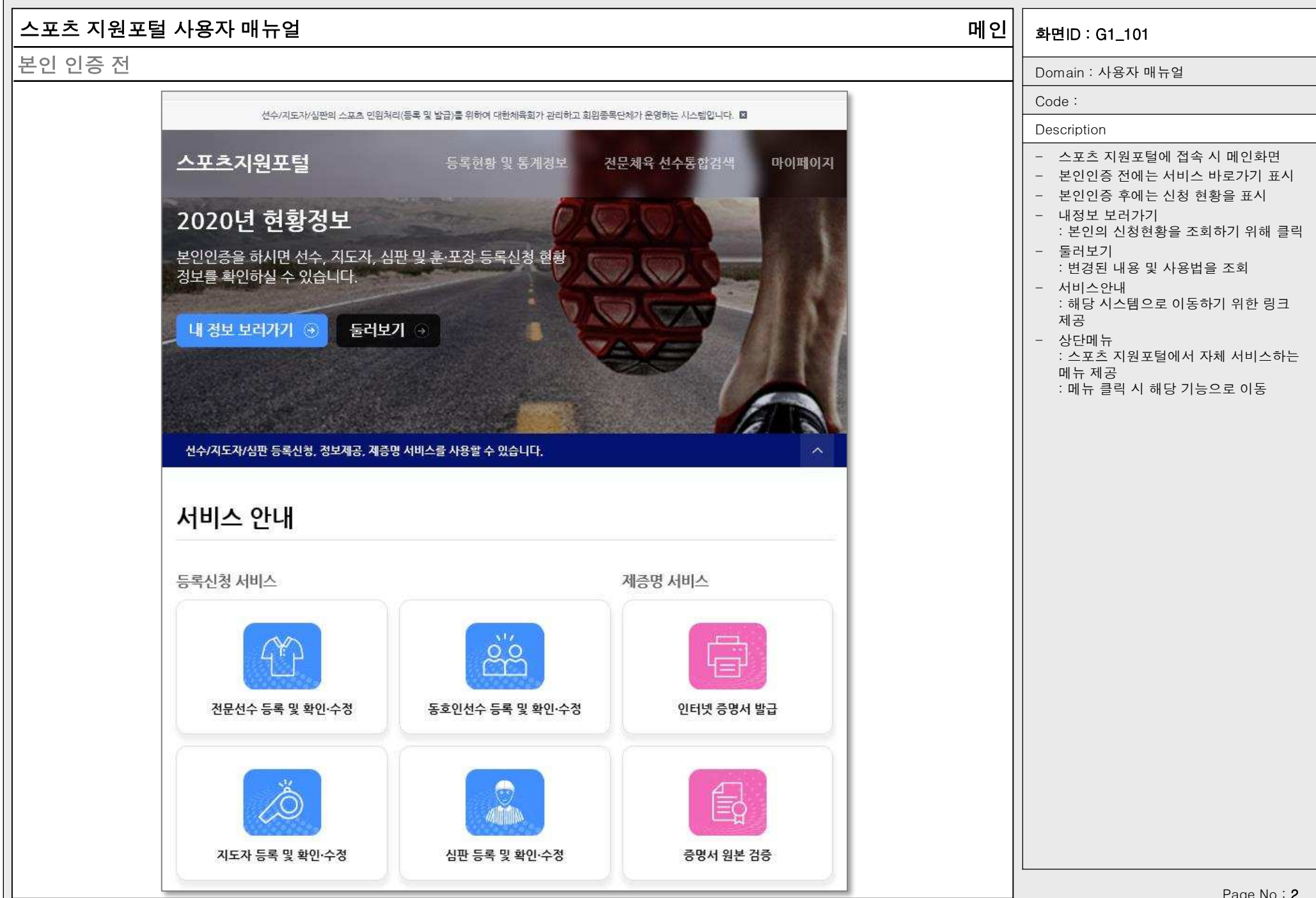

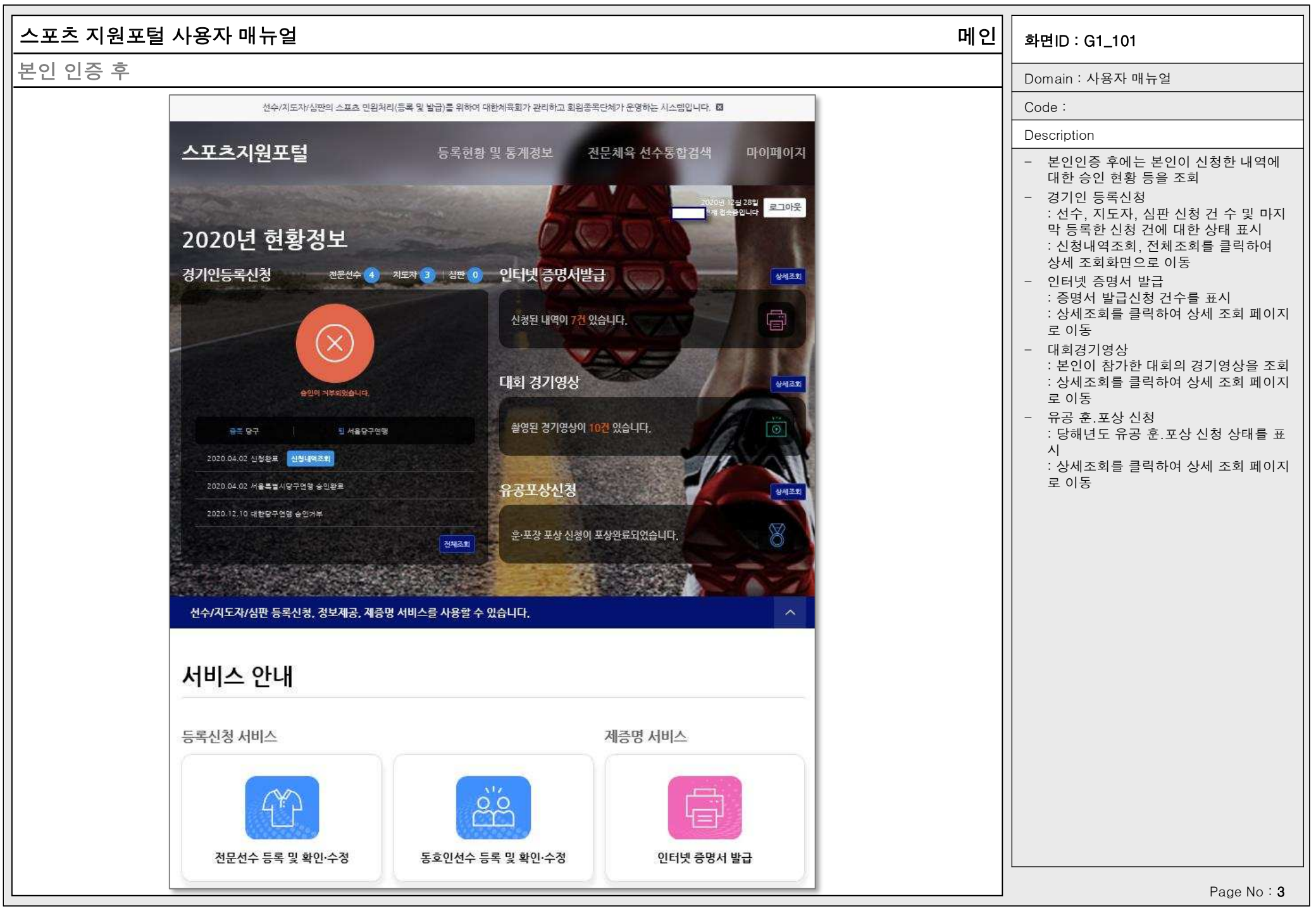

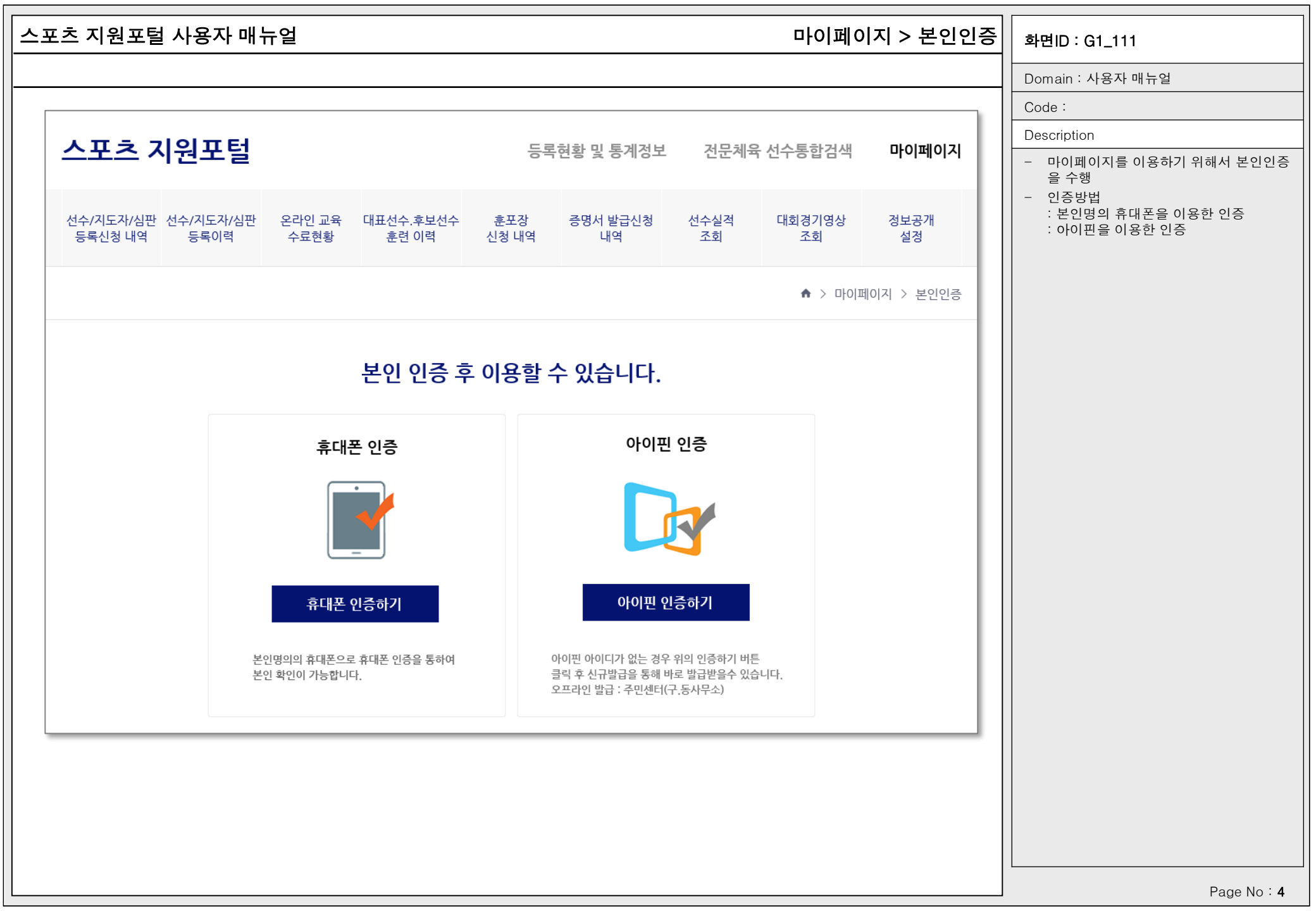

|                                         | · 포털 사용자 매누                                     | 두얼                                      |                               |              | 마이페이7                                      | 지 > 선수.7       | 지도자.심핀                                  | 난 등록신청 내역                                        | 화면ID : G1_102                                                                        |  |
|-----------------------------------------|-------------------------------------------------|-----------------------------------------|-------------------------------|--------------|--------------------------------------------|----------------|-----------------------------------------|--------------------------------------------------|--------------------------------------------------------------------------------------|--|
|                                         |                                                 |                                         |                               |              |                                            |                |                                         |                                                  | Domain : 사용자 매뉴얼                                                                     |  |
|                                         |                                                 |                                         |                               |              |                                            |                |                                         |                                                  | Code :                                                                               |  |
| 스포츠 지원포털                                |                                                 |                                         |                               |              | 현황 및 통계정보                                  | 전문체육           | 마이페이지                                   | Description<br>- 전문체육 선수, 지도자, 심판 등록신청<br>내역을 조회 |                                                                                      |  |
| 선수/지도자<br>등록신청 나                        | r/심판 선수/지도자/심판<br>내역 등록이력                       | 온라인 교육<br>수료현황                          | 대표선수.후보선수<br>훈련 이력            | 훈포장<br>신청 내역 | 증명서 발급신청<br>내역                             | 선수실적<br>조회     | 대회경기영상<br>조회                            | 정보공개<br>설정                                       | - 등록신청년도<br>: 당해년도로 고정<br>- 선수 등록신청 내역<br>: 당해년도 선수 등록신청 내역을 표시<br>- 지도자 드록시처 내역     |  |
|                                         |                                                 |                                         |                               |              |                                            | ♠ > 마이페이기      | 지 > 선수/지도자                              | /심판 등록신청 내역                                      | : 당해년도 지도자 등록신청 내역을 표시<br>- 심판 등록신청 내역<br>: 당해년도 심판 등록신청 내역을 표시                      |  |
| 선수/지                                    | 도자/심판 등 <del>록</del> (                          | 신청 내역                                   |                               |              |                                            |                |                                         |                                                  | <ul> <li>진행상태</li> <li>: 진행상태 화살표를 클릭 시 상세 승인</li> <li>내역 및 단체 연락처를 표시</li> </ul>    |  |
| 등록신                                     | !청년도 2020 ✔                                     |                                         |                               |              |                                            |                |                                         |                                                  | <ul> <li>- 상세조회</li> <li>: 상세조회 클릭 시 선수,지도자,심판 등<br/>록신청 사이트로 이동하여 상세정보 조</li> </ul> |  |
|                                         |                                                 |                                         |                               |              |                                            |                |                                         | 7 =1                                             | 회                                                                                    |  |
| 2020년 선                                 | 1수 등록신청 내역                                      |                                         |                               |              |                                            |                |                                         | <u>হ</u> র                                       |                                                                                      |  |
| 2 <b>020년 선</b><br>신청년도                 | <u>친수 등록신청 내역</u><br><sub>중목</sub>              | 종별                                      | 시도                            |              | 소속팀                                        |                | 신청일                                     | 진행상태                                             |                                                                                      |  |
| 2 <b>020년 선</b><br>신청년도<br>2020         | <b>선수 등록신청 내역</b><br>종목<br>당구                   | <b>종별</b><br>실업(일반)                     | <b>시도</b><br>서울               | ,            | <b>소속팀</b><br>서울당구연맹                       | 20             | 신청일<br>20.04.02                         | <u>진행상태</u><br>승인거부(▼)                           |                                                                                      |  |
| <b>2020년 선</b><br>신청년도<br>2020<br>2020  | <mark>선수 등록신청 내역</mark><br>종목<br>당구<br>검도       | <b>종별</b><br>실업(일반)<br>실업(일반)           | <b>시도</b><br>서울<br>서울         | ر<br>بر      | <b>소속팀</b><br>서울당구연맹<br> 울새빛검도단            | 20             | 신청일<br>20.04.02<br>20.03.27             | <u>진행상태</u><br>승인거부(▼)<br>승인거부(▼)                |                                                                                      |  |
| 2020년 선<br>신청년도<br>2020<br>2020<br>2020 | <mark>선수 등록신청 내역</mark><br>종목<br>당구<br>검도<br>배구 | <b>종별</b><br>실업(일반)<br>실업(일반)<br>기타(일반) | <b>시도</b><br>서울<br>시울<br>시도없음 | ्र<br>स<br>स | <b>소속팀</b><br>서울당구연맹<br>김울새빛검도단<br>한민국배구협회 | 20<br>20<br>20 | 신청일<br>20.04.02<br>20.03.27<br>20.02.25 | <u>진행상태</u><br>승인거부(▼)<br>승인거부(▼)<br>승인대기(▼)     |                                                                                      |  |

Г

|                        | 사용자 매             | 뉴얼               |                                                                          |                        | 마이             | 페이지 >      | 선수.지도자       | .심판 등록 이릭  | 격 화면ID : G1_103                                                                                                    |
|------------------------|-------------------|------------------|--------------------------------------------------------------------------|------------------------|----------------|------------|--------------|------------|----------------------------------------------------------------------------------------------------|
|                        |                   |                  |                                                                          |                        |                |            |              |            | Domain : 사용자 매뉴얼                                                                                                    |
|                        |                   |                  |                                                                          |                        |                |            |              |            | Code :                                                                                                    |
|                        |                   |                  |                                                                          | _ =                    |                |            |              |            | Description                                                                                                    |
| 으포스 지                  | 원포일               |                  |                                                                          | 54                     | ·연왕 및 농계성모     | 신군제국       | f 신수농합검색     | 마이페이지      | <ul> <li>전문체육 선수, 지도자, 심판 등록신청</li> <li>이력을 조회</li> </ul>                                                           |
| 선수/지도자/심판 선<br>등록신청 내역 | !수/지도자/심판<br>등록이력 | 온라인 교육 대<br>수료현황 | ᅢ표선수.후보선수<br>훈련 이력                                                       | 훈포장<br>신청 내역           | 증명서 발급신청<br>내역 | 선수실적<br>조회 | 대회경기영상<br>조회 | 정보공개<br>설정 | <ul> <li>검색조건</li> <li>: 조회할 카테고리 를 선택</li> <li>: 등록년도 범위를 입력</li> <li>선수 등록이력</li> <li>: 서수로 등록되 이력을 조회</li> </ul> |
|                        |                   |                  |                                                                          |                        |                | ♠ > □⊦0    | 페이지 > 선수/지도  | 자/심판 등록 이력 | - 지도자 등록이력<br>: 지도자로 등록된 이력을 조회                                                                                     |
| 선수/지도자/                | '심판 등록            | 이력               |                                                                          |                        |                |            |              |            | - 점단 응덕이덕<br>: 심판으로 등록된 이력을 조회<br>- 유의사항                                                                            |
|                        |                   |                  |                                                                          |                        |                |            |              |            | · 사용사가 전원인공을 통해 적합 공국된<br>정보만 조회 됨                                                                                  |
| 두 문 (                  | ● 선제 ○ 선수         |                  | · 단세에서 구기도 등속만 자료는 사용자<br>가 본인이력찾기를 통해 본인의 등록이<br>력을 본인인증 정보와 매칭 후 리스트 조 |                        |                |            |              |            |                                                                                                    |
| 선수 등록이력                |                   |                  |                                                                          |                        |                |            |              | 조회         | 외가능                                                                                                    |
| 등록년도                   | 중목                | 종별               | 시도                                                                       |                        | 소속             | ŧĒ         |              | 등록일        |                                                                                                    |
| 2019                   | 검도                | 대학부              | 경기                                                                       | 가천대학교 검도동아리 2018.11.27 |                |            |              |            |                                                                                                    |
| 2019                   | 육상                | 실업(일반)           | 경기                                                                       |                        | 성남             | 시청         | 2017.01.02   |            |                                                                                                    |
| 2017                   | 라켓볼               | 기타(일반)           | 울산                                                                       | SK스포츠센타 2018.03.14     |                |            |              | 2018.03.14 |                                                                                                    |
| 2016                   | 산악                | 기타(일반)           | 경기                                                                       |                        | 5.13클럽 2017.0  |            |              | 2017.01.31 |                                                                                                    |
| 1                      |                   |                  |                                                                          |                        | - OF4          |            |              |            |                                                                                                    |

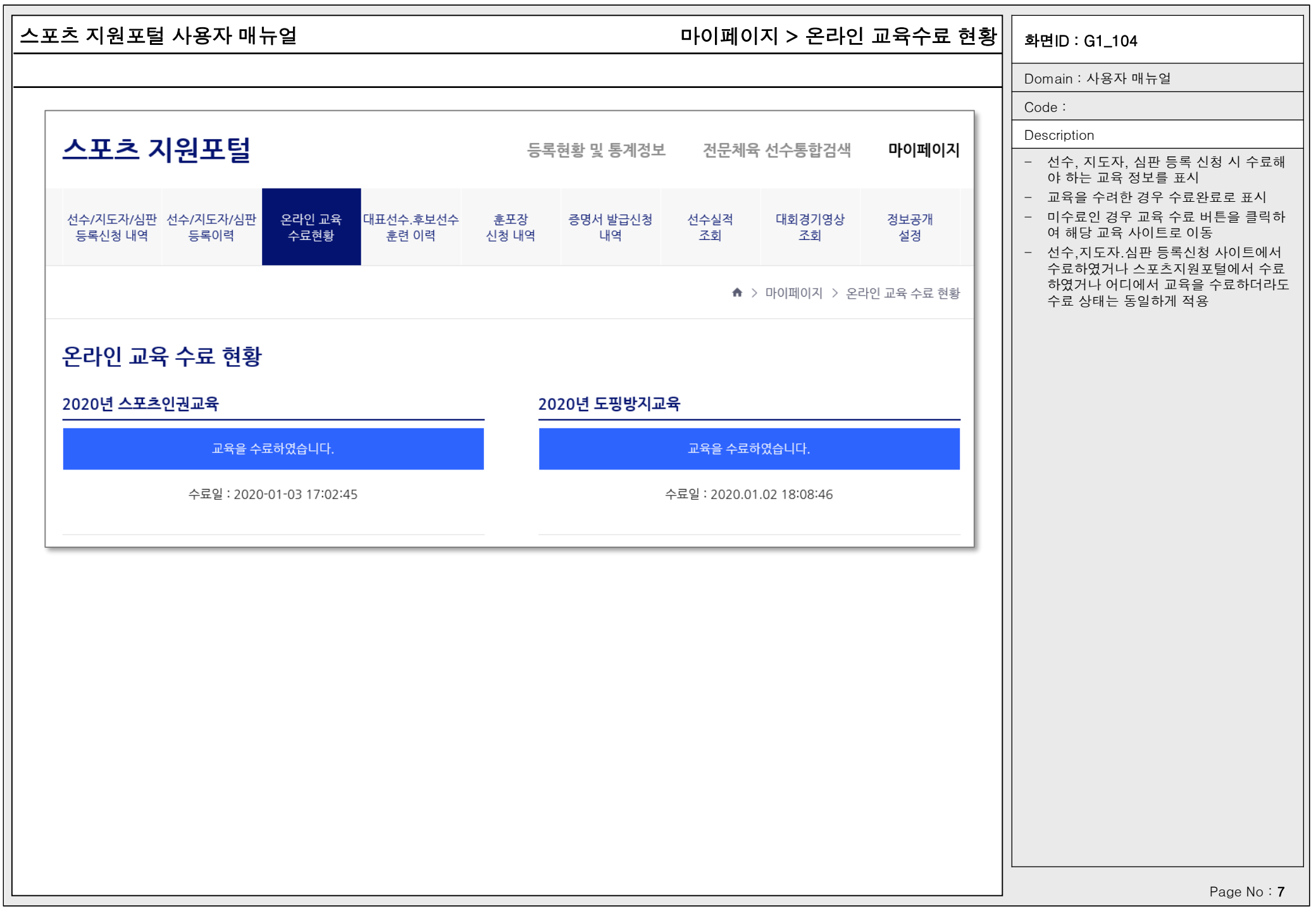

| 포츠 시원포철 /                                                                                                    | 사용자 매뉴얼                                                                                                    |                              | 마이퍼                                                                             | 이지 > 대                                            | 표선수,후보                                                                   | 선수 훈련 (                                                        | 기력 화면ID : G1_105                                                                                                    |
|----------------------------------------------------------------------------------------------------|----------------------------------------------------------------------------------------------------|------------------------------|---------------------------------------------------------------------------------|---------------------------------------------------|--------------------------------------------------------------------------|----------------------------------------------------------------|----------------------------------------------------------------------------------------------------|
|                                                                                                    |                                                                                                    |                              |                                                                                 |                                                   |                                                                          |                                                                | Domain : 사용자 매뉴얼                                                                                                    |
| [                                                                                                    |                                                                                                    |                              |                                                                                 |                                                   |                                                                          |                                                                | Code :                                                                                                    |
|                                                                                                    | 이ㅠ터                                                                                                    |                              | - 르히하 미 트레거너                                                                    | 거모레오                                              | 이서도한거새                                                                   |                                                                | Description                                                                                                    |
| 으포스 지                                                                                                    | 편포일                                                                                                    |                              | 5곡연왕 및 동계정모                                                                     | 신군세호                                              | r 신구종합검색                                                                 | 마이페이지                                                          | <ul> <li>대표선수.후보 관리시스템에 등록된 훈<br/>련이력을 조회</li> </ul>                                                                                                    |
| 선수/지도자/심판 선<br>등록신청 내역                                                                                          | 선수/지도자/심판 온라인 교육<br>등록이력 수료현황                                                                                                    | 대표선수.후보선수 훈포장<br>훈련 이력 신청 내역 | 증명서 발급신청<br>내역                                                                  | 선수실적<br>조회                                        | 대회경기영상<br>조회                                                             | 정보공개<br>설정                                                     | - 검색조건<br>: 카테고리를 선택<br>: 훈련기간 범위를 선택<br>- 선택한 조건에 대한 검색 결과를 조회                                                                                                    |
|                                                                                                    |                                                                                                    |                              |                                                                                 | ♠ > 마이                                            | 페이지 > 대표선수.                                                              | 후보선수 훈련이력                                                      | 경우 본인의 정보와 훈련이력이 자동으<br>로 연계되어 표출                                                                                                    |
| 대표선수.후보                                                                                                    | 보선수 훈련이력                                                                                                    |                              |                                                                                 |                                                   |                                                                          |                                                                | - 유의사양<br>: 과거에 활동한 인명의 자료는 사용자가<br>본인이력찾기를 통해 본인의 등록이력을<br>본인인증 정보와 매칭 후 리스트 조회 가                                                                                                    |
|                                                                                                    |                                                                                                    |                              |                                                                                 |                                                   |                                                                          |                                                                |                                                                                                    |
| 구 분 @                                                                                                    | ● 전체 ○ 대표선수 ○ 후5                                                                                                    | 브선수 ○ 청소년대표 ○ 꿈나             | 무선수                                                                             |                                                   |                                                                          |                                                                | 5<br>5                                                                                                    |
| 구 분 @<br>훈련기간 [                                                                                                 | <ul> <li>● 전체 ○ 대표선수 ○ 후5</li> <li>시작일 ~ 종료일</li> </ul>                                                                              | 실선수 〇 청소년대표 〇 꿈나             | 무선수                                                                             |                                                   |                                                                          |                                                                | 5<br>                                                                                                    |
| 구 분 @<br>훈련기간 [                                                                                                 | ● 전체 ○ 대표선수 ○ 후5<br>시작일 ~ 종료일                                                                                                    | <sup>4</sup> 선수 〇 청소년대표 〇 꿈나 | 무선수                                                                             |                                                   |                                                                          | 조회                                                             | 5                                                                                                    |
| 구 분 @<br>훈련기간 [<br>검색 결과(10건이                                                                                   | <ul> <li>전체 〇 대표선수 〇 후5</li> <li>시작일 ~ 종료일</li> <li>  검색되었습니다)</li> </ul>                                                            | 철선수 ○ 청소년대표 ○ 꿈나             | 무선수                                                                             |                                                   |                                                                          | 조회                                                             | ►                                                                                                    |
| 구 분 @<br>훈련기간 [<br>검색 결과(10건이<br>번호                                                                             | <ul> <li>전체 〇 대표선수 〇 후5</li> <li>시각일 ~ 중료일</li> <li>  검색되었습니다)</li> <li>종목</li> </ul>                                                | 선수 이 청소년대표 이 꿈나              | 무선수                                                                             | 2                                                 | 종료                                                                       | <u>조</u> 회<br>일                                                | ►           I           I |
| 구 분 《<br>훈련기간 [<br>검색 결과(10건이<br>번호<br>1                                                                        | <ul> <li>전체 이대표선수 이후</li> <li>시각일 ~ 중료일</li> <li>  검색되었습니다)</li> <li>종목<br/>레슬링</li> </ul>                                           | 4선수 이 청소년대표 이 꿈나<br>         | 무선수<br>시작(<br>2012.0                                                            | 길<br>5.25                                         | 중료<br>2012.(                                                             | <mark>조회</mark><br>일<br>06.30                                  | ►           I           I |
| 구 분 @         훈련기간 [         검색 결과(10건이         번호         1         2                                          | <ul> <li>● 전체 ○ 대표선수 ○ 후5</li> <li>시각일 ~ 종료일</li> <li>  검색되었습니다)</li> <li>종목<br/>레슬링<br/>레슬링</li> </ul>                              | 현선수 이 청소년대표 이 꿈나<br>         | 무선수<br>시작<br>2012.0<br>2012.0                                                   | 일<br>5.25<br>7.01                                 | 종료<br>2012.0<br>2012.0                                                   | .일<br>)6.30<br>)7.26                                           |                                                                                                    |
| 구 분 @         훈련기간 [         검색 결과(10건이         번호         1         2         3                                | <ul> <li>전체 이대표선수 이후</li> <li>시각일 ~ 종료일</li> <li>김색되었습니다)</li> <li>중목</li> <li>레슬링</li> <li>레슬링</li> <li>레슬링</li> <li>레슬링</li> </ul> | 선수 이 청소년대표 이 꿈나<br>          | 무선수<br>시작<br>2012.0<br>2012.0<br>2013.0                                         | 실<br>5.25<br>7.01<br>3.05                         | 종료<br>2012.0<br>2012.0<br>2013.0                                         | .일<br>06.30<br>07.26<br>08.31                                  |                                                                                                    |
| 구 분 @         훈련기간         2         1         2         3         4                                            | • 전체       • 대표선수       • 후퇴         시각일       ~ 중료일 <b>검색되었습니다</b> )       · · · · · · · · · · · · · · · · · · ·                    | 선수 이 청소년대표 이 공나<br>          | 무선수<br>시작<br>2012.0<br>2012.0<br>2013.0<br>2013.0                               | 실<br>5.25<br>7.01<br>3.05<br>9.01                 | 종료<br>2012.0<br>2012.0<br>2013.0<br>2013.0                               | .일<br>06.30<br>07.26<br>08.31<br>09.13                         | ►         I         I <t< td=""></t<>                                                                       |
| 구 분 @         훈련기간 [         검색 결과(10건이         번호         1         2         3         4         5            | • 전체       • 대표선수       • 후호         시각일       ~ 중료일 <b>김색되었습니다)</b> · · · · · · · · · · · · · · · · · · ·                           | 선수 이 청소년대표 이 공나<br>          | 무선수<br>시작<br>2012.0<br>2012.0<br>2013.0<br>2013.0<br>2013.0<br>2013.0           | <u>일</u><br>5.25<br>7.01<br>3.05<br>9.01<br>9.30  | 종료<br>2012.0<br>2012.0<br>2013.0<br>2013.0<br>2013.0                     | 오희<br>2일<br>06.30<br>07.26<br>08.31<br>09.13<br>09.30          | -         -         -         -         -         -         -         -         -         -         -         -         -         -         -         -         -         -         -         -         -         -         -         -         -         -         -         -         -         -         -         -         -         -         -         -         -         -         -         -         -         -         -         -         -         -         -         -         -         -         -         -         -         -         -         - <td< td=""></td<>                                                                     |
| 구 분 @         훈련기간 [         검색 결과(10건이)         번호         1         2         3         4         5         6 | • 전체       • 대표선수       • 후호         시각일       ~ 중로일 <b>검색되었습니다)</b> · · · · · · · · · · · · · · · · · · ·                           | 선수 이 청소년대표 이 공나<br>          | 무선수<br>시작<br>2012.0<br>2013.0<br>2013.0<br>2013.0<br>2013.0<br>2013.0<br>2013.1 | 실<br>5.25<br>7.01<br>3.05<br>9.01<br>9.30<br>0.01 | 종료<br>2012.0<br>2012.0<br>2013.0<br>2013.0<br>2013.0<br>2013.0<br>2013.0 | 오희<br>2월<br>06.30<br>07.26<br>08.31<br>09.13<br>09.30<br>00.15 |                                                                                                    |

| ↘포츠 지원포                    | 털 사용자 매                    | 뉴얼                    |                    |                      |                | 마          | 이페이지 > 훈     | .포장 신청내역   | 역 화면ID : G1_106                                                           |
|----------------------------|----------------------------|-----------------------|--------------------|----------------------|----------------|------------|--------------|------------|---------------------------------------------------------------------------|
|                            |                            |                       |                    |                      |                |            |              |            | Domain : 사용자 매뉴얼                                                          |
|                            |                            |                       |                    |                      |                |            |              |            | Code :                                                                    |
|                            | ᆡ이ㅠ터                       |                       |                    | <b>C</b> =           | 임원하다 트레거머      | - 거ㅁ-레(    | 이 서스트 국거새    |            | Description                                                               |
|                            | 기권조달                       |                       |                    |                      | 두연왕 및 중계성의     | 김 신군세?     | ~ 신구종합검색     | ուօլայօլչվ | <ul> <li>- 당해년도 훈.포장 신청 내역을 조회</li> <li>- 상세정보조회를 클릭하여 훈.포장 시스</li> </ul> |
| 선수/지도자/심판<br>등록신청 내역       | 선수/지도자/심판<br>등록이력          | 온라인 교육<br>수료현황        | 대표선수.후보선수<br>훈련 이력 | 훈포장<br>신청 내역         | 증명서 발급신청<br>내역 | 선수실적<br>조회 | 대회경기영상<br>조회 | 정보공개<br>설정 | 템으로 이동하여 상세정보 조회                                                          |
| ᄒᄑᄘᄮ                       | 커니                         |                       |                    |                      |                |            | ♠ > 마이페이지 >  | 훈.포장 신청 내역 |                                                                           |
| 훈.포성 신·<br>                | 장 네왁<br>                   |                       | _                  |                      | -tototu        |            |              |            |                                                                           |
| 번호                         | 종목                         | 포인트                   | 훈.                 | 포상명                  | 확인여부           | 승인여부       | 거부사유         |            |                                                                           |
| * 확인여부 : 한영 - * 승인여부 : 회원콩 | 우 외권농작 관세에서<br>종목단체에서 확인완료 | 1시 확인지니<br>로 후 관련 서류를 | 김토하여 대한체육호         | 1에서 최종 승인처<br>상세정보조회 | ද<br>          |            |              |            |                                                                           |
|                            |                            |                       |                    |                      |                |            |              |            | Page No : 9                                                               |

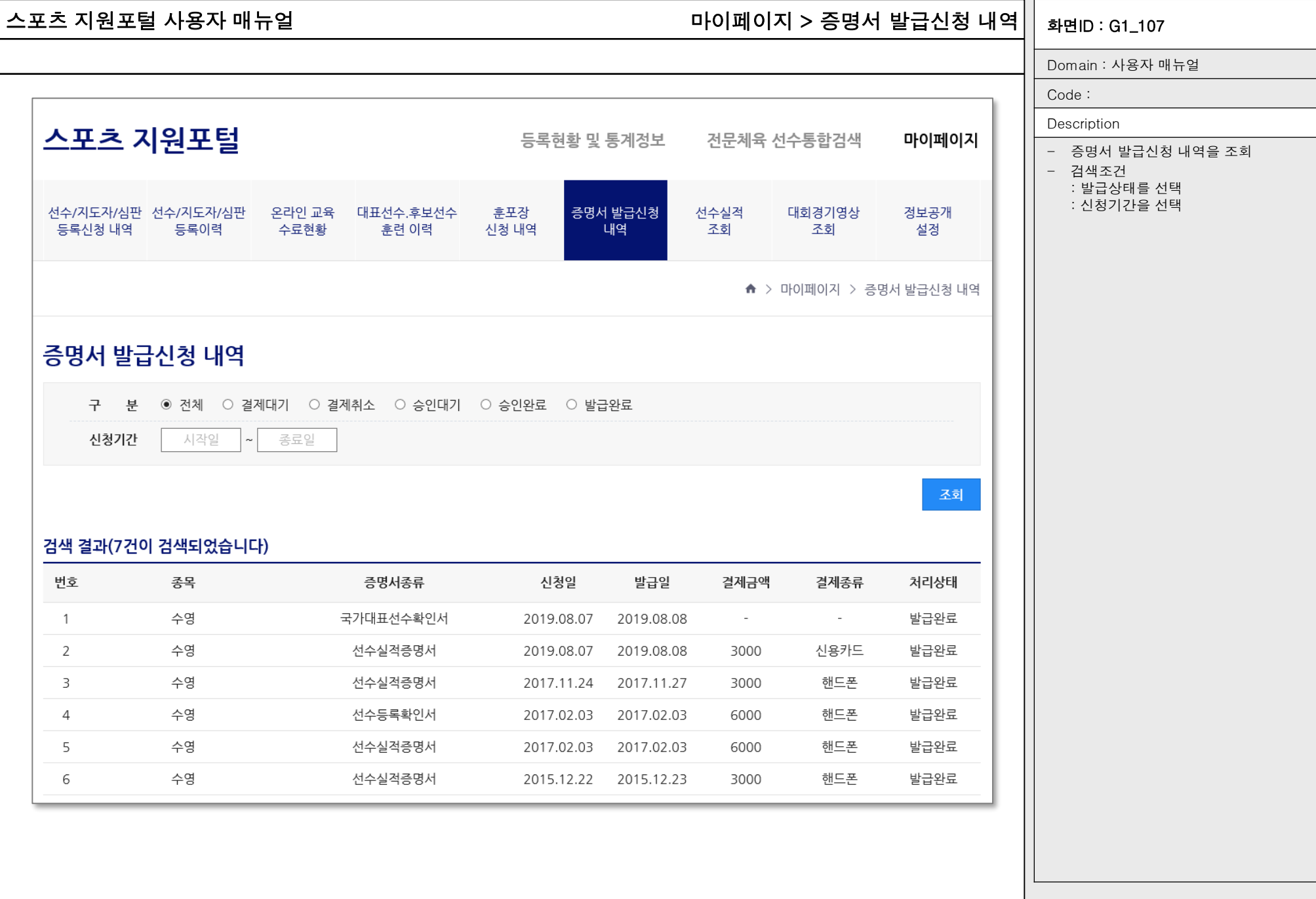

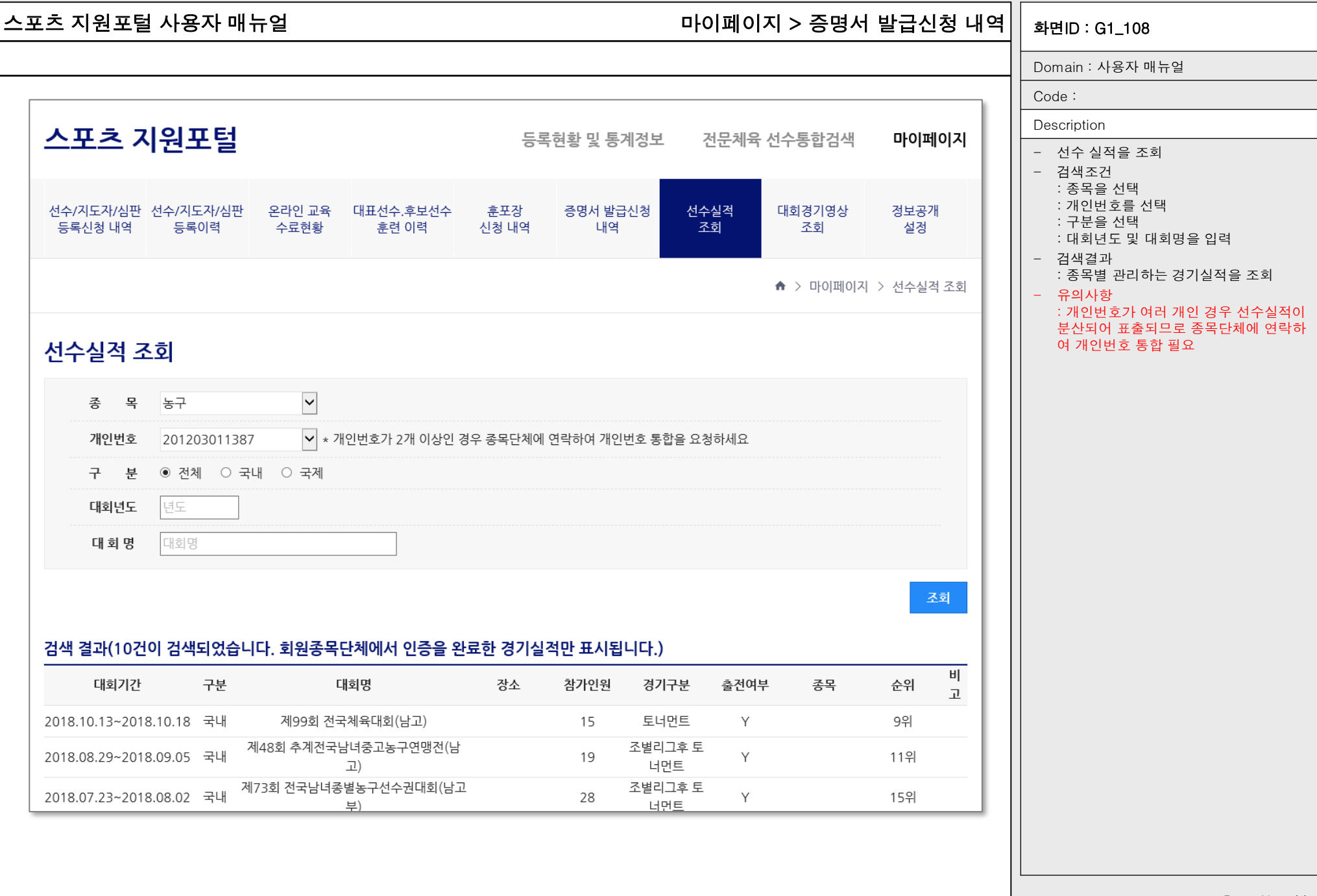

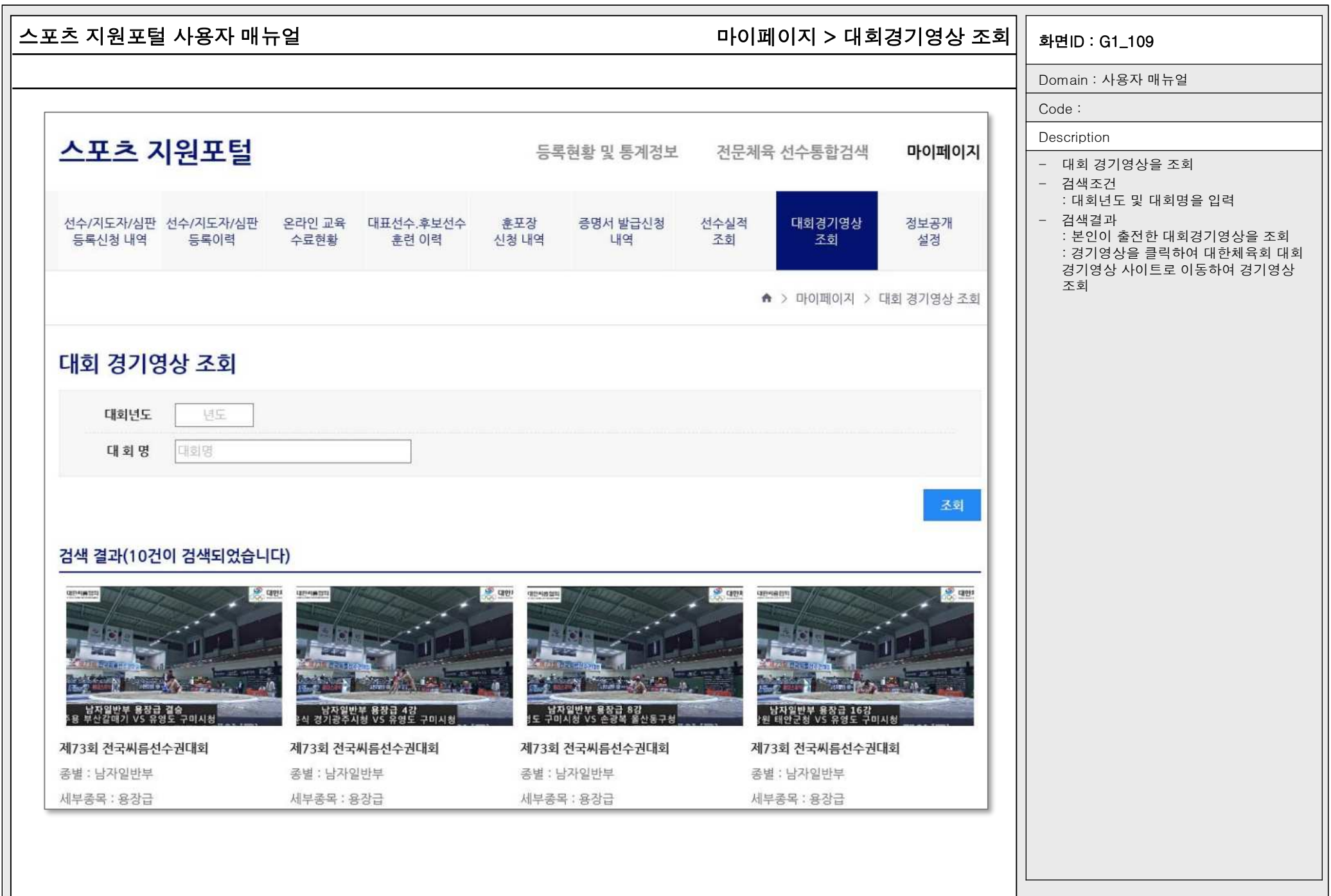

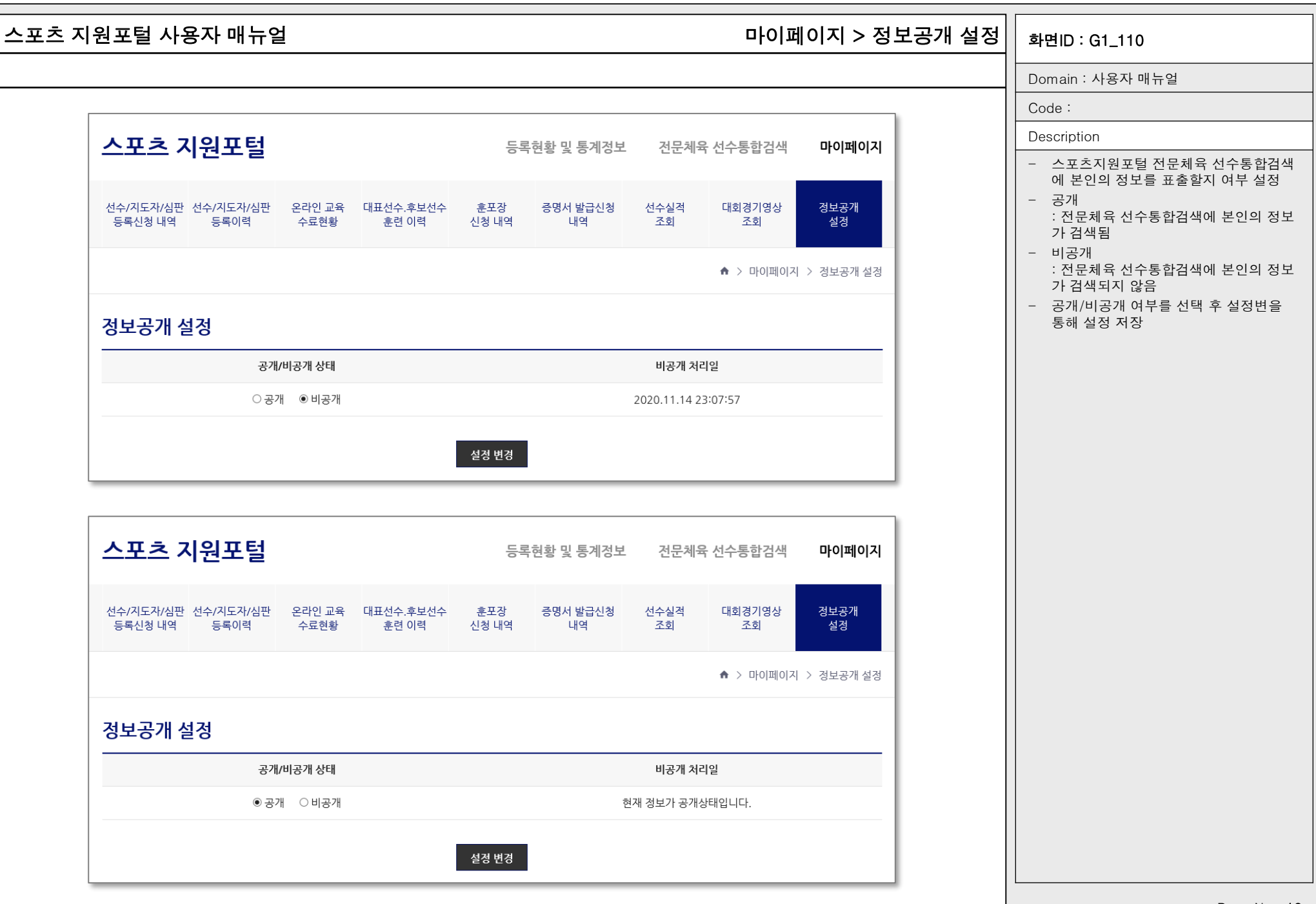